## Follett Destiny Online Library Access

<u>LaunchPad</u> has made access to your school library much easier. There is information you can easily learn about your account with just a few clicks.

First let start by getting into your Destiny account where you can see your library profile, checkout history, and fine information.

Step 1: Log into LaunchPad

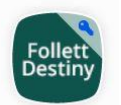

Step 2: Click on Follett Destiny App

Follett Destiny to open Destiny Discoverer.

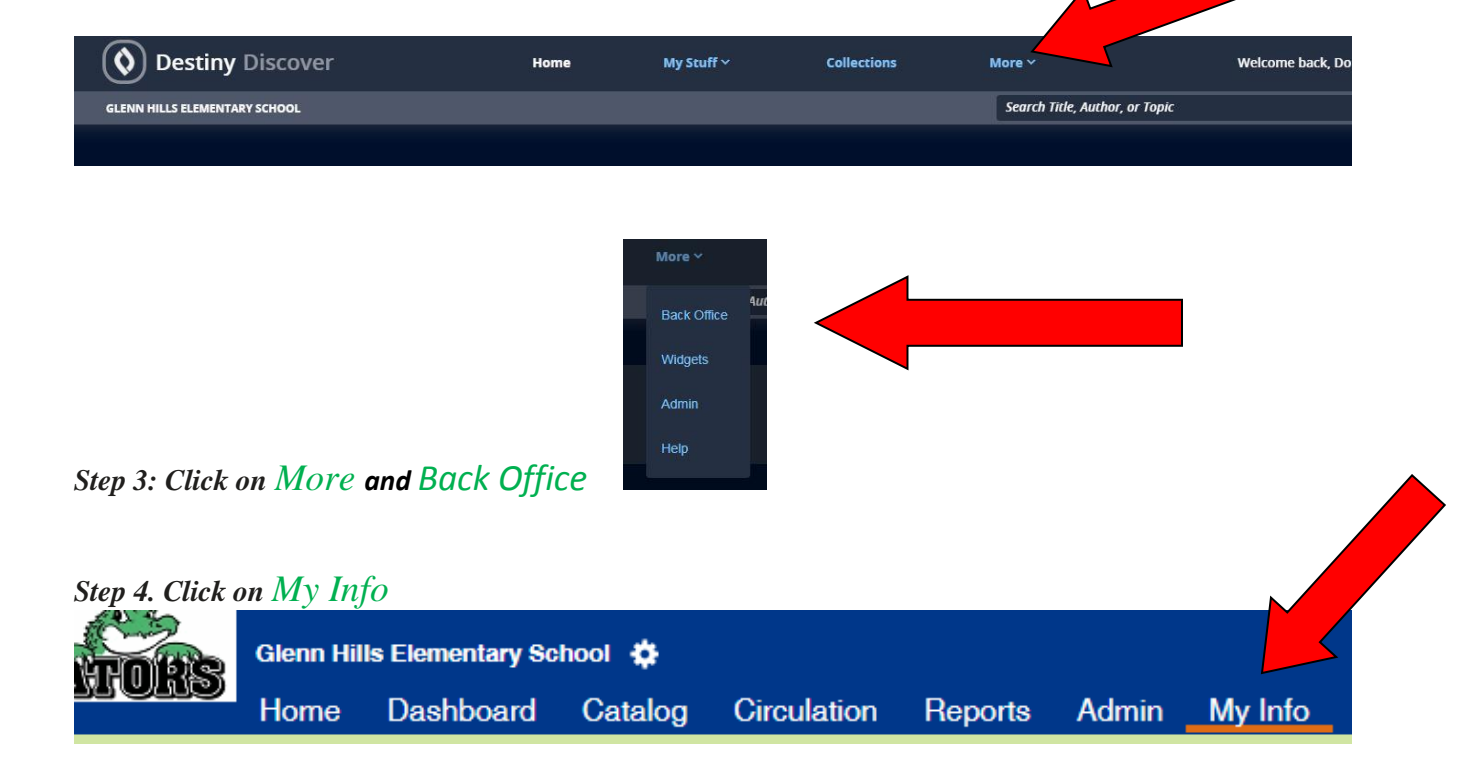

Step 4: Review your Items Out list and Fines for materials that need to be returned to the library and/or fines that need to be paid.

NOTE: You may have items out or fines from other schools. You will need to clear those at that school.